## 円グラフの一部を切り離す PC

No.excel:32 PC クラブ 2024.10.16 伊藤 嘉明

- 円グラフの一部を切り離します。
  - 1. 切り離したい部分を 2 回クリックし、選択します(外周に黒いハンド ルが付きます)。
  - 2. 選択した部分を外側ヘドラッグして、移動します。

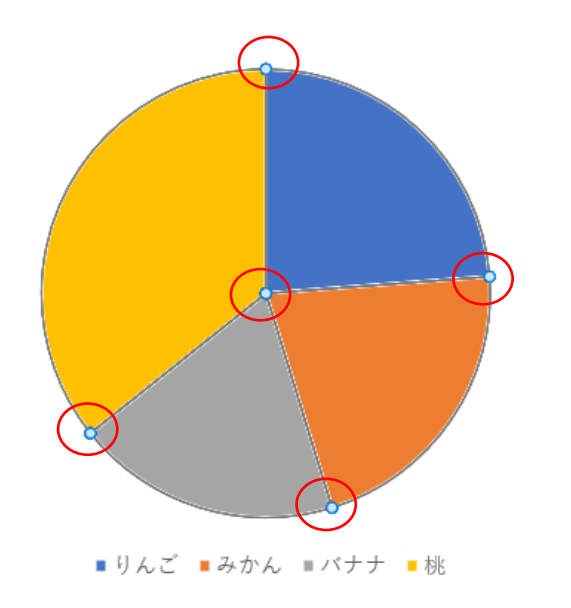

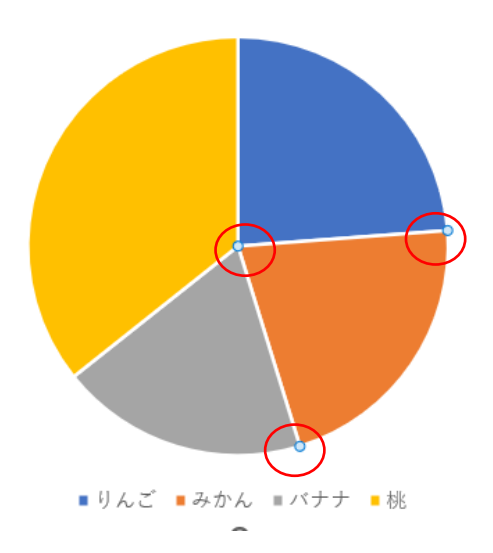